## Logout and Help

## Logging out from BPaaS

There are several ways to log off from Scheer PAS BPaaS:

| Irene Adler   ACME Corp.     Image: Second second s | If you use<br>the<br>logout<br>button,<br>the<br>current<br>session<br>is<br>terminate<br>d in all<br>tabs and<br>the login<br>page is<br>displayed. |
|----------------------------------------------------------------------------------------------------|----------------------------------------------------------------------------------------------------|
| $\begin{array}{c} & & \\ & & \\ \hline \leftarrow \rightarrow \ \  \  \  \  \  \  \  \  \  \  \  \ $                                                                                                    | Alternativ<br>ely you<br>can close<br>the<br>browser<br>tab.                                                                                         |
| - □<br>···· ♥ ☆ III\ □ =<br>Irene Adler<br>ACME Corp.<br>*** **<br>***<br>****<br>****<br>****<br>****<br>***<br>****<br>***<br>***<br>***<br>***<br>***<br>***<br>***<br>***<br>***<br>****<br>***<br>***<br>***<br>****<br>****<br>****<br>****<br>****<br>****<br>********              | Or you<br>can close<br>the<br>browser<br>window.                                                                                                    |
| New Project      For reasons of data security, the user may have to log in again because his sessing and a in the meantime.                                                                                                    | on has                                                                                                    |

## On this Page:

- Logging out from BPaaSScheer PAS Help

**Related Pages:** 

- LoginThe Scheer PAS Cockpit

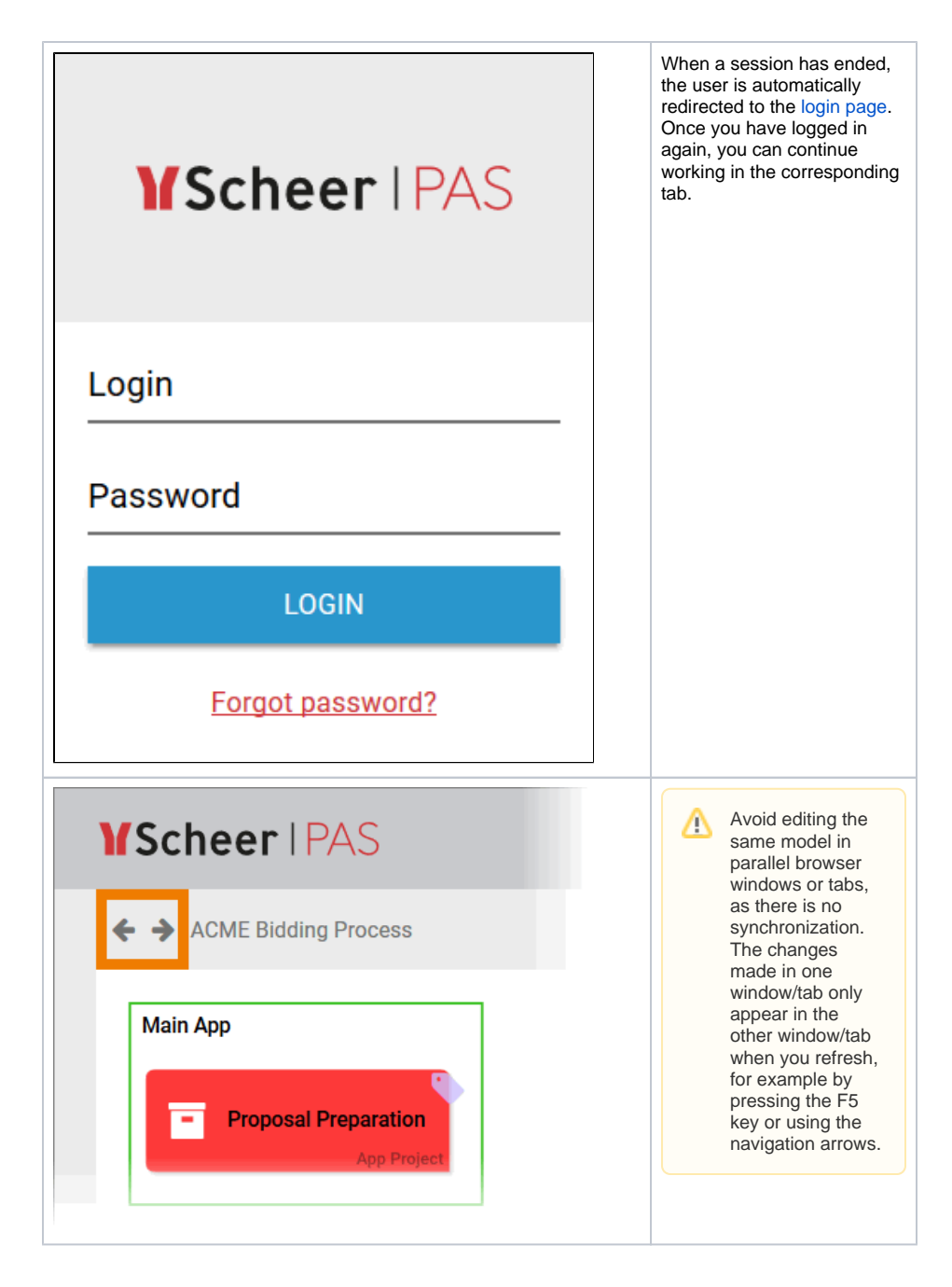

## Scheer PAS Help

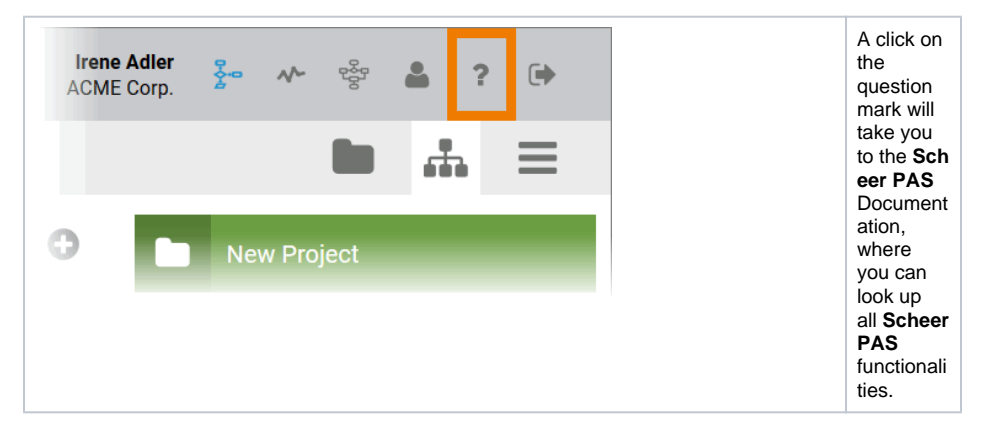

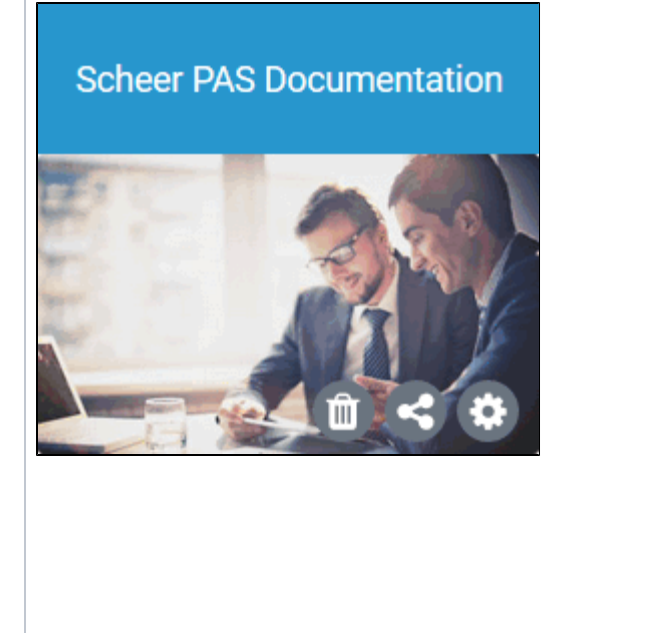

You can also use the tile Sc heer PAS Documen tation to switch to the pages of the online manual. The tile is located in the Schee r PAS group, which you will find on your cockpit. If the group is no longer available there, you can restore it at any time using the Additional Actions Sidebar.